# doovifi La domotique simplifiée

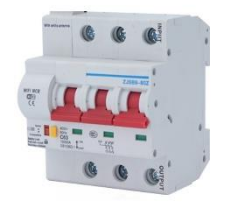

#### DISJONCTEUR WIFI TRIPHASE DWF-0311P3

Version 1.8 - 2020

#### PRINCIPE DE FONCTIONNEMENT D'UN MODULE WIFI

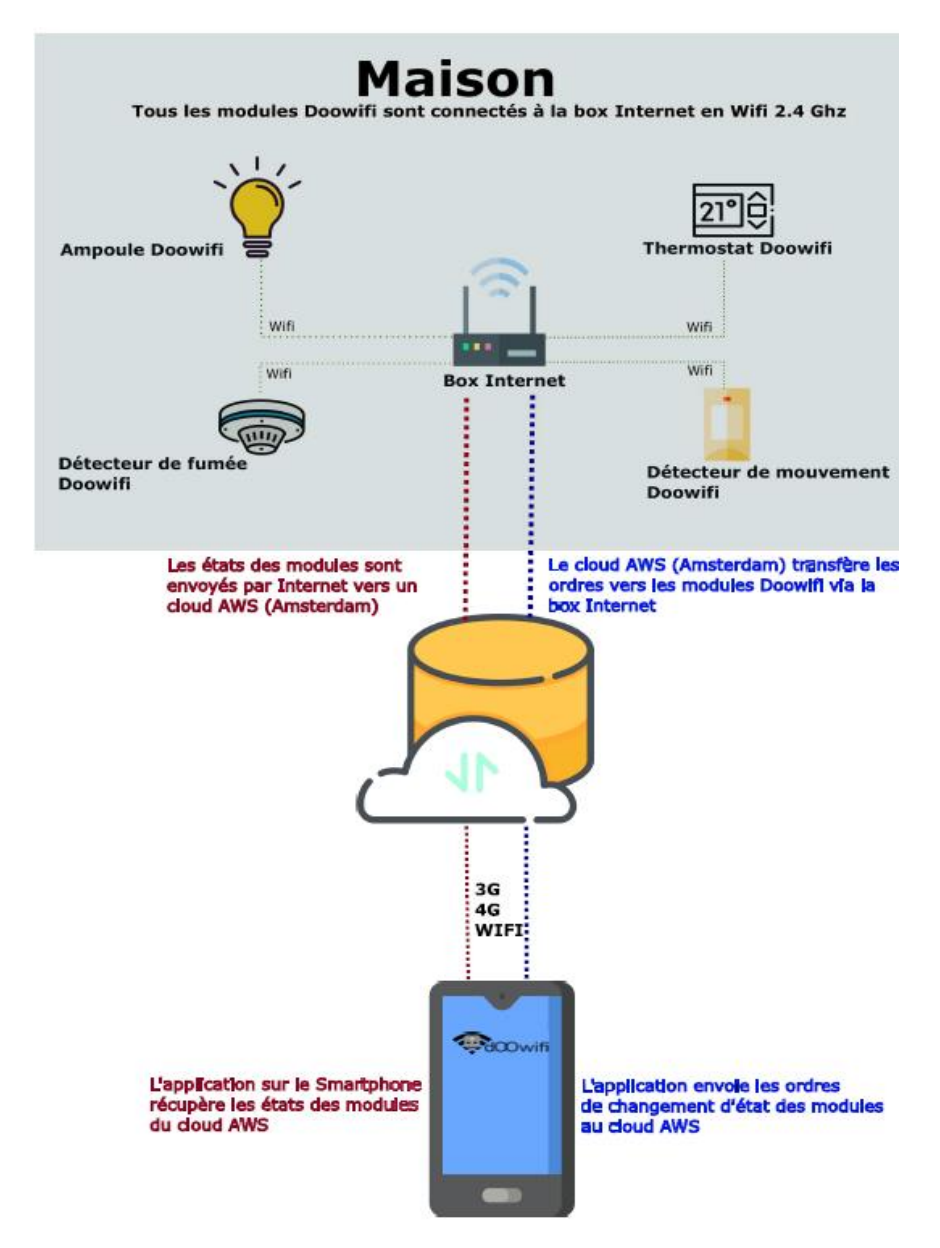

## <u>ÉTAPE 1 :</u> DISSOCIER LES FRÉQUENCES WIFI DE LA BOX INTERNET

Les modules Wifi utilisent le réseau 2,4 Ghz pour obtenir une longue portée entre le module et la box Internet.

Pendant l'installation du module, votre téléphone doit être connecté en WIFI à votre box Internet sur la fréquence de 2,4 GHz.

La plupart des box Internet émettent le Wifi avec une fréquence mixte de 2,4 Ghz et 5,8 Ghz. Vous devez dissocier ces 2 fréquences, désactiver la fréquence 5Ghz (Freebox) ou donnez un nom SSID différent au réseau 2,4 Ghz (Sfr). L'opération est très facile, suivez la procédure indiquée par votre fournisseur. Cliquez sur le nom de votre box Internet afin d'avoir un guide de paramétrage sur l'internet.

Livebox 3 Livebox 4 Freebox Bbox Sfr

Vous pouvez aussi appeler le service technique de votre fournisseur d'internet pour avoir de l'assistance.

Passez à l'étape suivante uniquement si vous avez réussi à dissocier les 2 fréquences Wifi et que votre téléphone soit connecté en Wifi 2,4 Ghz.

**ASTUCE :** Si vous changez la box Internet, configurez le Wifi 2,4 Ghz de la nouvelle box avec le même nom (SSID) et le même mot de passe que l'ancienne box, les modules Doowifi se reconnecteront automatiquement à la nouvelle box.

# ÉTAPE 2 : TÉLÉCHARGER L'APPLICATION

Si vous utilisez déjà une application Smart Life, Tuya Smart, Konyks, Nedis ou une application compatible avec la technologie Tuya, passez à l'étape 3.

Sinon, téléchargez l'application Smart Life sur App store ou sur Play Store.

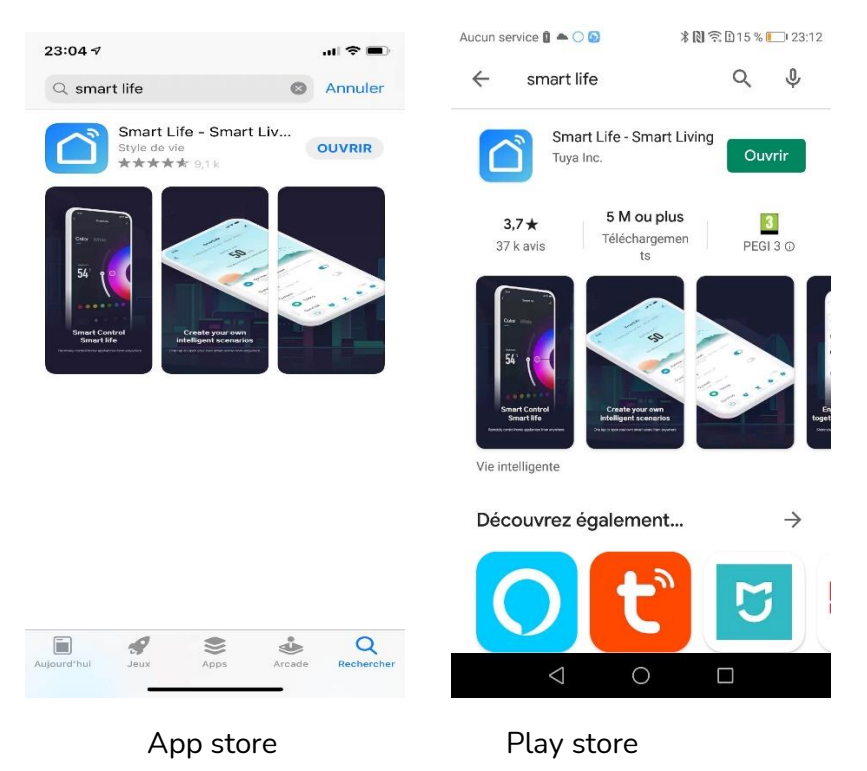

Après l'installation, Cliquez sur Enregistrer pour créer votre compte.

### ÉTAPE 3 : CÂBLAGE

Attention, vous devez couper le disjoncteur principal avant de faire le câblage de ce disjoncteur. Ce produit est réservé aux professionnels et aux électriciens. Vous devez prendre toutes les dispositions nécessaires afin d'éviter un court-circuit ou un accident.

Le fil Noir marqué N est à relier au neutre.

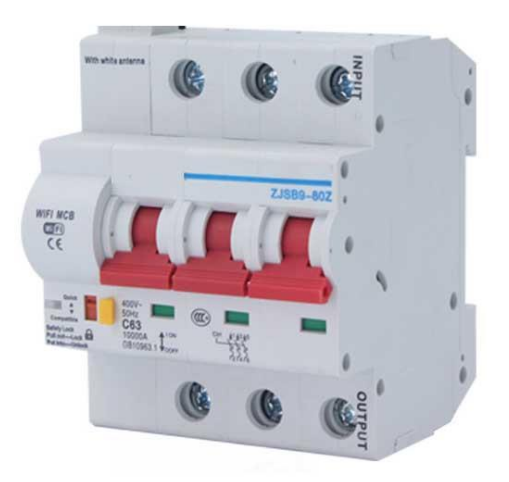

### ÉTAPE 4 : OUVRIR L'APPLICATION

Lancer l'application Smart Life ou votre application habituelle

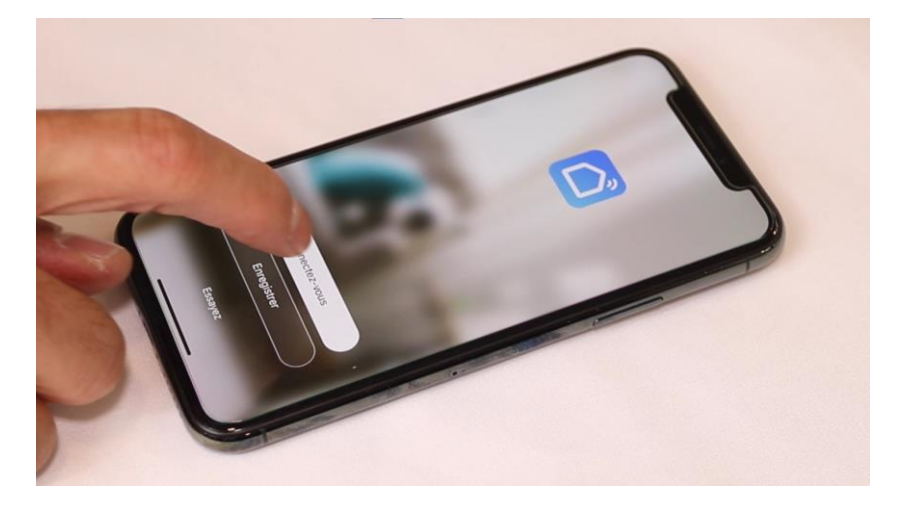

Identifiez-vous avec votre adresse email et le mot de passe que vous avez créé puis cliquez sur Se Connecter

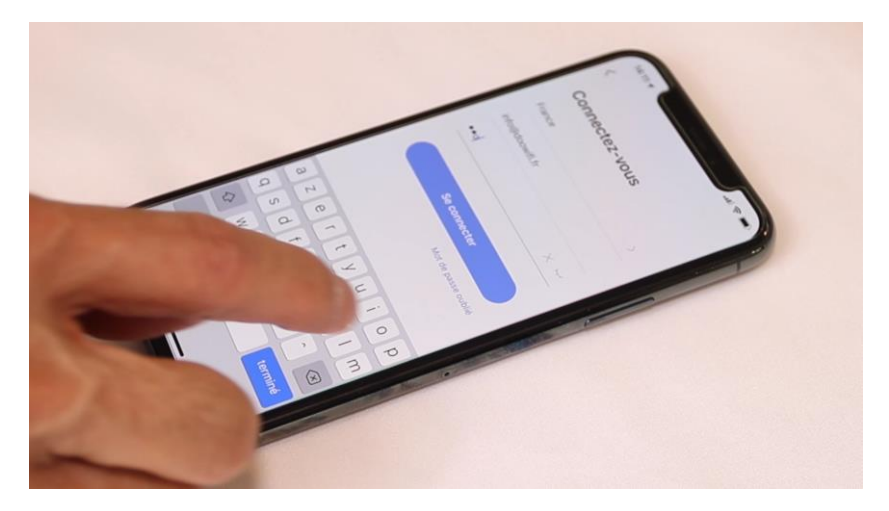

#### Cliquez sur Ajouter

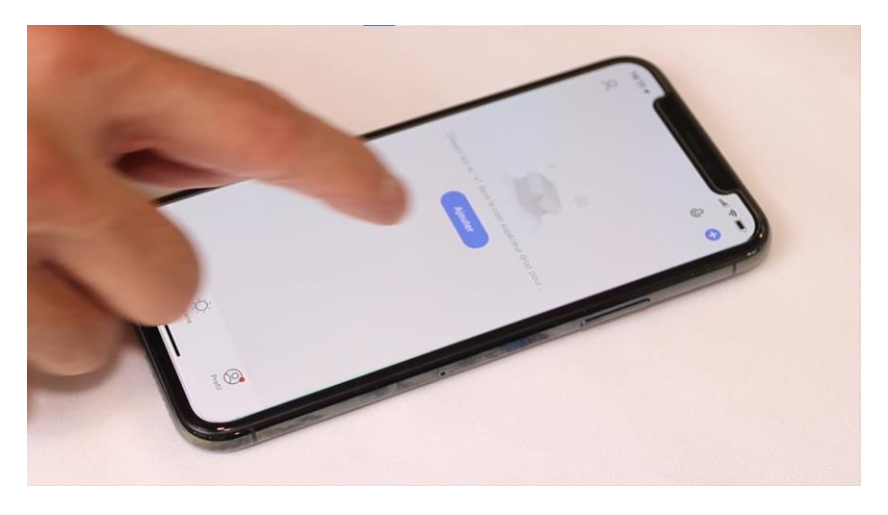

### ÉTAPE 5 : METTRE LE DISJONCTEUR EN APPAIRAGE

Le disjoncteur est coupé, baissez le bouton rouge sur Compatible. Attendez le clignotement rapide de la Led (environ 3 à 5 secondes) puis remontez le bouton sur Quick

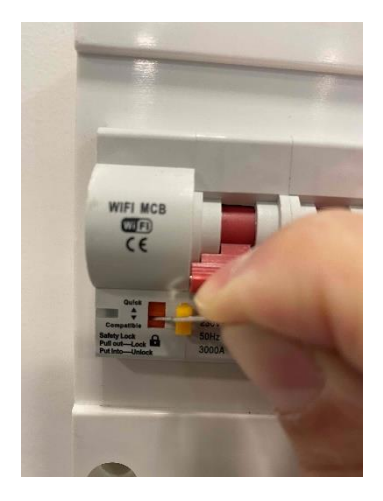

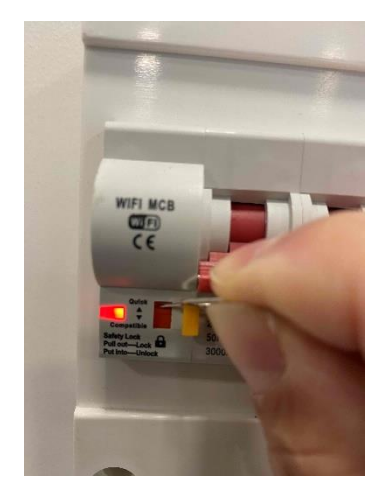

#### ÉTAPE 6 : APPAIRAGE AVEC L'APPLICATION

Cliquez sur l'icône Interrupteur (Wi-Fi) dans l'onglet Electricien

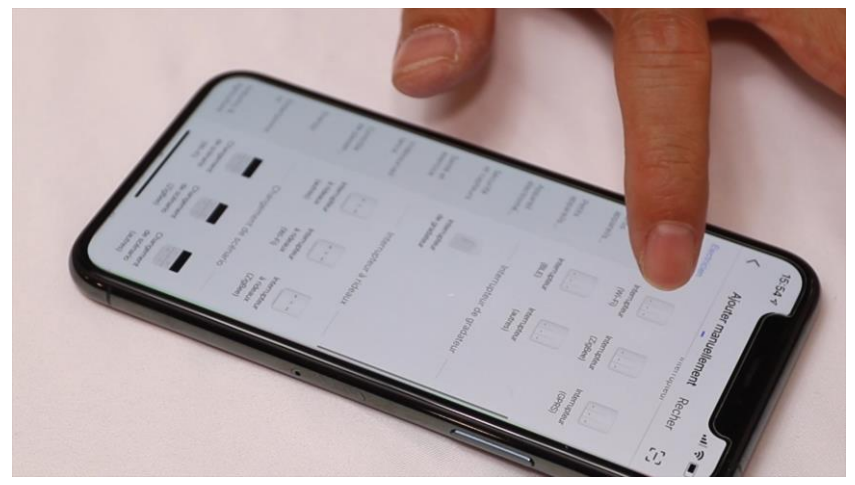

Votre téléphone est déjà connecté en Wifi 2.4 Ghz (Etape 1). Tapez le mot de passe de votre réseau Wifi puis cliquez sur Suivant

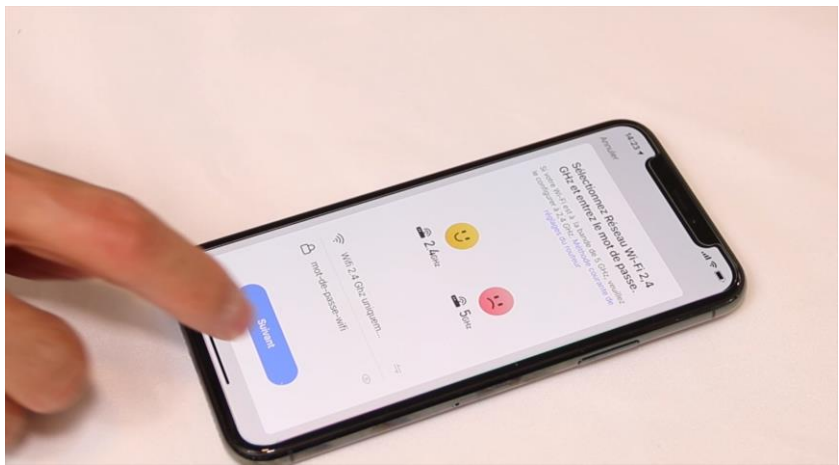

#### Version 1.8 - 2020

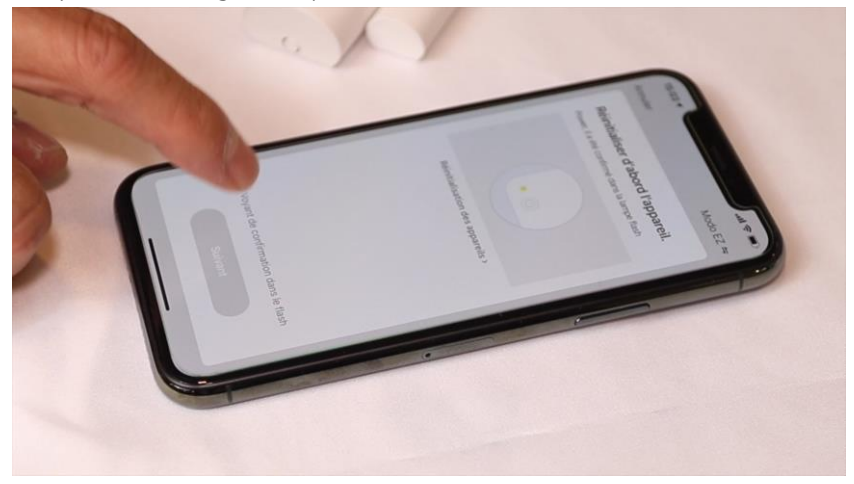

# Cliquez sur la ligne Voyant de confirmation

### Cliquez sur Suivant

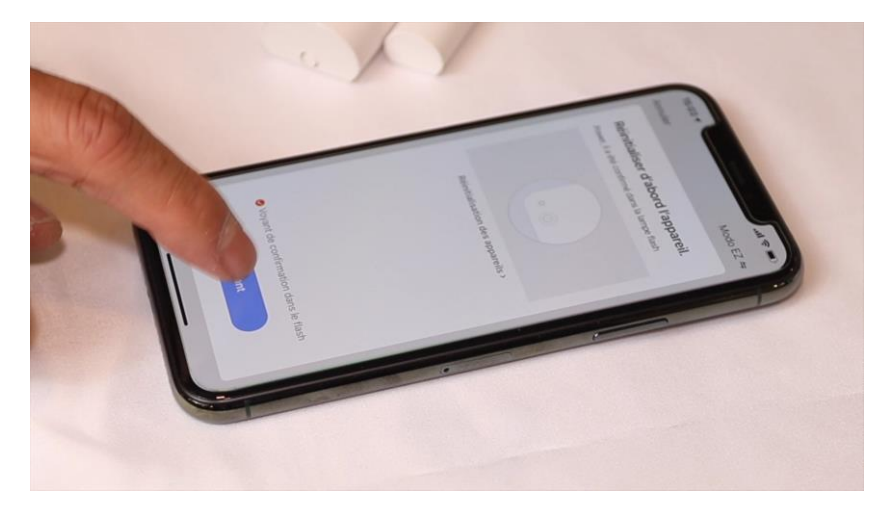

L'application recherche le détecteur d'ouverture sur le réseau Wifi. Cette opération dure entre 20 secondes et 2 minutes.

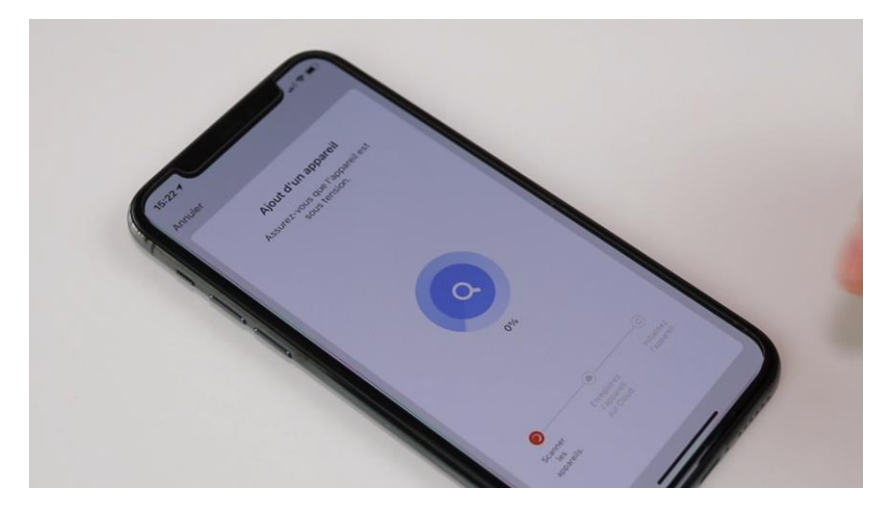

A la fin de la procédure, l'écran va afficher « Ajout avec succès ».

## **FÉLICITATION !**

VOUS POUVEZ CONTRÔLER VOTRE DISJONCTEUR PAR VOTRE SMARTPHONE. POUR CONTRÔLER À LA VOIX AVEC AMAZON ALEXA OU GOOGLE ASSISTANT, VEUILLEZ CONSULTER LA NOTICE DE AMAZON ALEXA ET GOOGLE POUR AJOUTER SMART LIFE DANS LES SERVICES ASSOCIÉS. Date d'achat : Compte Smart Life :

#### Note :

# **dOOvifi** La domotique simplifiée

08 957 959 00 (40 centimes / minute)

Info@doowifi.fr

DOOWIFI.FR 46, AVENUE DE SEGUR - 75015 PARIS